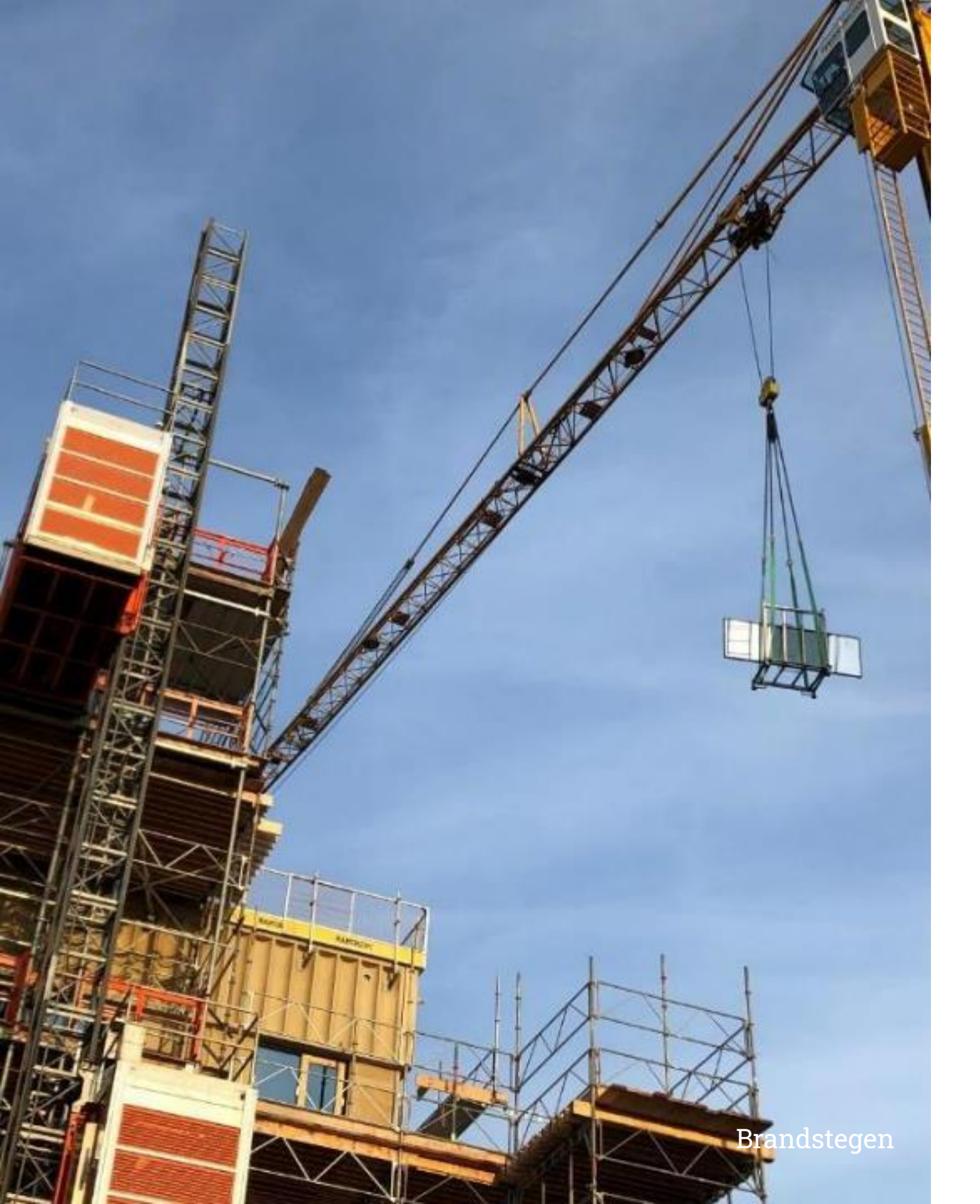

## Välkommen till SISABs projektverktyg, Antura!

- •
- som skapas i projektet.
- administrationsrättigheter.

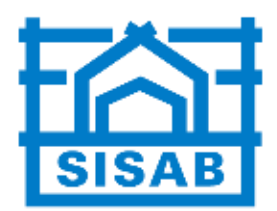

Antura Projects är en *kommunikationsplattform* för samtliga intressenter i SISABs projekt och ska ge *stöd och styrning* genom hela projektet

• Kommunikationsplattformen ska användas som en utvidgad *projektserver* där all kommunikation i projektet sker och kvalitetssäkras och här samlas all dokumentation/information/kommunikation

• Varje användare ges en *behörighet* beroende på dess roll i projektet, genom behörigheten ges användaren sedan anpassade läs-, skriv- och

# Logga in

- Inloggning sker på <u>https://sisab.projects.se/</u> (anställda på SISAB kan gå via Insidan / Mina system)
- Anställda på SISAB använder den blå knappen INLOGGNING FÖR ANSTÄLLDA PÅ
   SISAB för att logga in med SSO (Single Sign On)
- Externa användare loggar in med användarnamn (epostadress) och sitt lösenord
  - Klicka sedan på knappen LOGGA IN MED ANVÄNDARNAMN OCH LÖSENORD eller tryck Enter
  - Ange sedan koden i din autentiseringsapp för tvåfaktorsautentisering
  - På externa webben finns en <u>lathund</u> om tvåfaktorsautentisering
  - Obs att om du inte har loggat in på 180 dagar eller om du anger fel lösenord 5 gånger i följd så inaktiveras användaren i systemet och funktionen Glömt lösenord slutar att fungera. Kontakta i så fall <u>supporten</u> för hjälp.

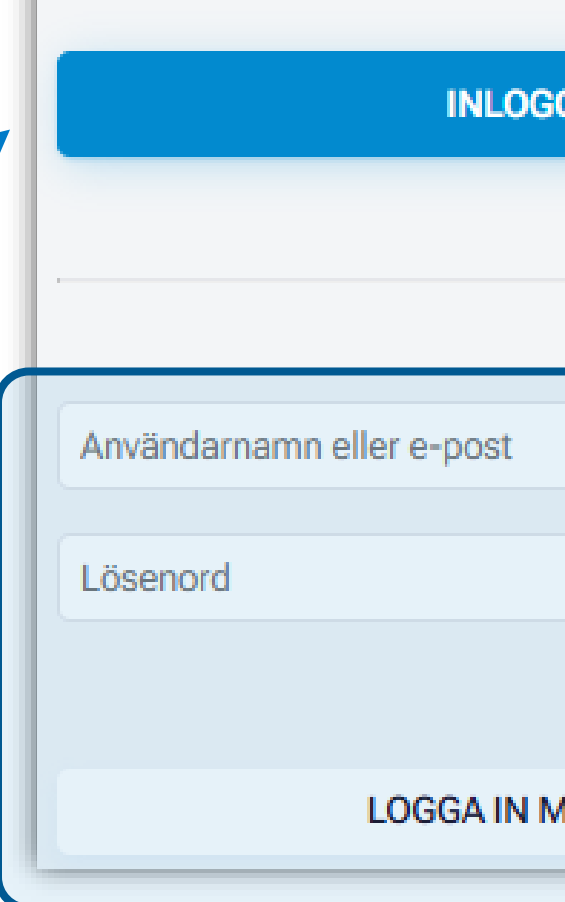

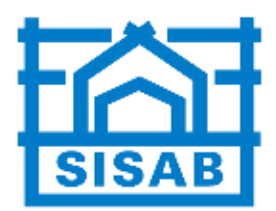

| Logga in i Antura             |                      |  |  |
|-------------------------------|----------------------|--|--|
| GNING FÖR ANSTÄLLDA PÅ SISAB  |                      |  |  |
| ELLER                         |                      |  |  |
|                               |                      |  |  |
|                               |                      |  |  |
|                               | Glömt ditt lösenord? |  |  |
| MED ANVÄNDARNAMN OCH LÖSENORD |                      |  |  |
|                               |                      |  |  |

### Startsidan användare

- Efter att ha loggat in kommer man till sin startsida (Min plats / Startsida). Här får man en överblick på de projekten som man deltar i (1) och uppdateringar och nyheter som berör dig (2).
- I vänstermenyn (3) kan man navigera vidare till andra platser i systemet. Menyvalen påverkas av din behörighet i systemet.
- I sidans överkant (4) finns en sökruta för att söka bland projekt i portföljen, hantera sina favoritprojekt & -sidor, komma till support & lathundar samt administrera sina användarinställningar

| XNTURA                        | Min plats<br>Startsida                                        |                                                                                                    | Q Sök i Antura       | ∽ 🖒 Favori                | ter ~ 🧿 Hjälp ~ 💽 ~                       |
|-------------------------------|---------------------------------------------------------------|----------------------------------------------------------------------------------------------------|----------------------|---------------------------|-------------------------------------------|
| Ain plats                     | Mina projekt                                                  |                                                                                                    |                      |                           | ^                                         |
| A Startsida                   | Status: Ej startade, Pågåen 👻 Visa: Alla 🔍 Projekt/sida: 20 👻 |                                                                                                    |                      |                           | ٩                                         |
| Aktiviteter                   | Nr Kontraktsnum Projekt                                       |                                                                                                    | Fastighetsbet Status | Startdatum Slutdatum      | Diarienumme Tid Kostnad ID                |
| Planering                     |                                                               |                                                                                                    |                      |                           | Alla 🔻 Alla 👻                             |
| © Tidrapportering             | *SISABs 12121289898' 🔳 *Referensprojekt                       |                                                                                                    |                      | 2024-12-05 2025-02-04     | 4 2615                                    |
| Arenden                       | Total                                                         |                                                                                                    |                      |                           |                                           |
|                               |                                                               |                                                                                                    |                      |                           |                                           |
|                               | Mina uppdaterade projekt                                      | Nyheter                                                                                                    | ^                    | Min information           | ^                                         |
| Projekt     * Referensprojekt | Visa: Samtliga uppdateringar per dag 🔹                        | Ämne                                                                                                    | Datum                | 🔳 Projekt                 | 1 ej startade, 0 pågående och 0 avslutade |
| [*SISABs<br>Projekthandbok]   | Datum Projekt Vy Besökt 🔺                                     | Glömt lösenord!                                                                                                    | -                    | Uppdaterade projekt       | 3 vyer i 1 projekt                        |
|                               | 2025-02-18 🗈 *Referensprojekt 😤 Medlemmar                     | Installera ny plug-in for hantering av filer med "drag och slapp" samt "re-<br>Installera ny plug-in for hantering av filer med "drag och slapp" samt "re- | dige -               | Mina ärenden              | oavslutade                                |
| Portfölj ×                    | 2024-12-13 E *Referensprojekt E Tidplan                       | E Injoganing med tvåfaktorsautentisering                                                                                                    | 2024-03-18 09:23     | ▲ Mina risker             | 0 risker varav 0 röda                     |
|                               | 2024-11-05  referensprojekt  Filer                            |                                                                                                    | 2021001005.20        | C Senaste tidsredovisning | -<br>Astel: 1. Second 2024 01 20          |
|                               | 2024-11-05  Referensprojekt Tidplan                           |                                                                                                    |                      | e mogningar               | Antai: 1, Senast 2024-01-30               |
|                               | 2024-05-13  ×Referensprojekt                                  | Mina ärenden                                                                                                    | ^                    |                           |                                           |
|                               | 2024-05-06 E *Referensprojekt                                 | Ärende Projekt                                                                                                    | Prioritet Deadline   |                           |                                           |
|                               |                                                               | Det finns inga ärenden att visa.                                                                                                    |                      |                           |                                           |
|                               | 1 2 3 4 5 6 7 8 9 10 ••• > -                                  |                                                                                                    |                      |                           |                                           |
|                               |                                                               | Mina beslut                                                                                                    | ^×                   |                           |                                           |
|                               | Mina projekt under redigering                                 | Projekt Reslutso                                                                                                    | unkt Planerad        |                           |                                           |

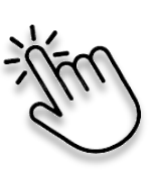

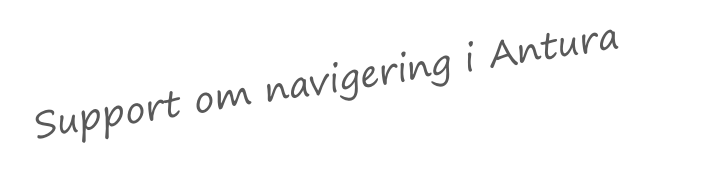

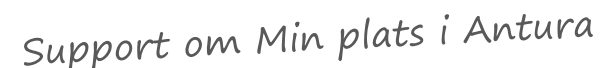

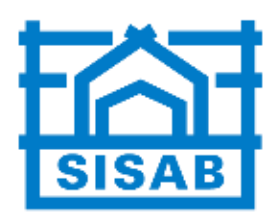

### Startsida projekt

- Projektmodellen (1) visar i vilket skede som projektet befinner sig i.
- Nedanför projektmodellen finns information om projektet: projektfakta och egenskaper i vänsterkolumnen (2), projektinformation & • status i mittenkolumnen (3), aktuella nyheter och uppdateringar i högerkolumnen (4). Informationen som visas påverkas av din behörighet.
- I vänstermenyn (5) kan man navigera till andra platser i projektet. Menyvalen påverkas av din behörighet.

|                                                               | Projekt<br>*Referensprojekt [*                | SISABs Projekthandbok]                            |                                   |                                 |                                    |               |
|---------------------------------------------------------------|-----------------------------------------------|---------------------------------------------------|-----------------------------------|---------------------------------|------------------------------------|---------------|
| Min plats ✓                                                   | Projektmodell - SISAB                         | :s projektmodell                                  |                                   |                                 | _                                  |               |
| Projekt  *Referensprojekt [*SISABs Projekthandbok]  Startsida | Godkänn 🕢 H                                   | istorik                                           | Planering/Förstudie BP1<br>241205 | Utredning BP2<br>241205         | Förslag BP3<br>241205 Projektering | BP4<br>241205 |
| Medlemmar                                                     | Projektfakta                                  |                                                   | ^ X                               | Stödjande dokument              |                                    |               |
| 🗈 Tidplan 🗸                                                   | Projektnamn                                   | *Referensprojekt                                  |                                   | Projektprocessen                |                                    |               |
| 📼 Kostnader 🗸                                                 | ProjektID                                     | 2615                                              |                                   |                                 |                                    |               |
|                                                               | Projektnummer                                 | *SISABs Projekthandbok                            |                                   | Projektstatus                   |                                    |               |
| Porttoij                                                      | Projekttyp<br>Start - Slut<br>Projektansvarig | Skola<br>2024-12-05 - 2, 25 - 04<br>Ulrika Sarvik |                                   | Budget (SEK)<br>Lev. best (SEK) |                                    |               |
|                                                               | Projektägare                                  | Josefin Bonnevier                                 |                                   |                                 | <b>. . . .</b>                     |               |
|                                                               | Valuta                                        | SEK                                               |                                   | Projektinformation              |                                    |               |
|                                                               |                                               |                                                   |                                   | Namn                            | Beskrivning                        |               |
|                                                               | Egenskaper                                    |                                                   | ^ ~                               | Intern beskrivning              |                                    |               |
|                                                               | Aktuellt skede                                |                                                   |                                   | Målbild Hyresgäst               |                                    |               |
|                                                               | Senast beslutad projekti<br>(UB,IB,GB)        | ostnad exkl index                                 |                                   | Målbild SISAB                   |                                    |               |
|                                                               | Senast beslutad projekt                       | ostnad inkl index                                 |                                   | Beskrivning                     |                                    |               |

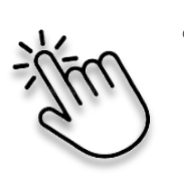

Support om navigering i Antura

Support om Projektstartsida i Antura

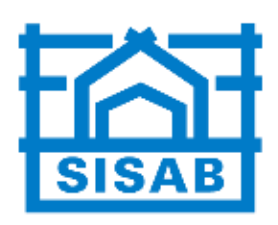

| Q Sök i Antura   |                               | ∽ 🖒 Favoriter ∽                       | 🕐 Hjälp 🗸 💽               |
|------------------|-------------------------------|---------------------------------------|---------------------------|
|                  |                               |                                       | ^ X )                     |
|                  |                               |                                       |                           |
| Produktion BP5 P | rojektavslut BP6<br>241205 ra | tiv BP7                               |                           |
|                  |                               | Ψ                                     |                           |
| ^×               | Projekthändelser              |                                       | ^×                        |
|                  | 2025-02-18 🔗 Medler           | nmar 1 ny(a)                          |                           |
|                  | 2024-12-13 🕞 Tidplar          | Tidplan/ Resurser/ Kostr              | ader/ Effekter uppdaterat |
| AX               | 2024-11-05 🛅 Filer            | 11 ny(a), 1 uppdaterad(               | 2) 🗸                      |
|                  | 2024-11-05 🕞 Tidplar          | Tidplan/ Resurser/ Kostr              | ader/ Effekter uppdaterat |
|                  | 2024-05-13 🕒 Filer            | 2 ny(a), 1 ur aterad(e)               | ×                         |
|                  | 2024-05-13 🕞 Tidplar          | Tidplan/_su_er/Kostr                  | ader/ Effekter uppdaterat |
|                  | 2024-05-06 🕒 Filer            | 7 ny( <mark>7 7 upr ate</mark> rad(e) | ✓                         |
| ^×               | 2024-05-05 🛅 Filer            | 1 ny(a), 1 un terad(e)                | ✓                         |
|                  | 2024-05-04 🛅 Filer            | 5 ny(a), 5 uppdaterad(e)              | *                         |
|                  | 2024-05-04 🕞 Tidplar          | Tidplan/ Resurser/ Kostr              | ader/ Effekter uppdaterat |
|                  |                               |                                       |                           |
|                  |                               |                                       | ^X                        |
|                  |                               |                                       |                           |
| Л                | Det finns ingen informat      | ion att visa.                         |                           |

## Supportavsnitt och kontaktinformation

- I menyn Hjälp (som alltid visas i övre högra hörnet av skärmen) finns olika lathundar och stöd i arbetet.
- <u>Visa hjälp för denna sidan</u> går till Anturas generella supportdokumentation.
- <u>Support</u> går till SISABs supportavsnitt med ett urval av SISAB-anpassade lathundar och vanliga frågor. Som ny användare läs särskilt:
  - Manual ny Plug-in (ADU)
  - Lathund filarkiv
- SISAB har även en egen support som kan nås genom <u>kontaktformulär</u> på hemsidan.

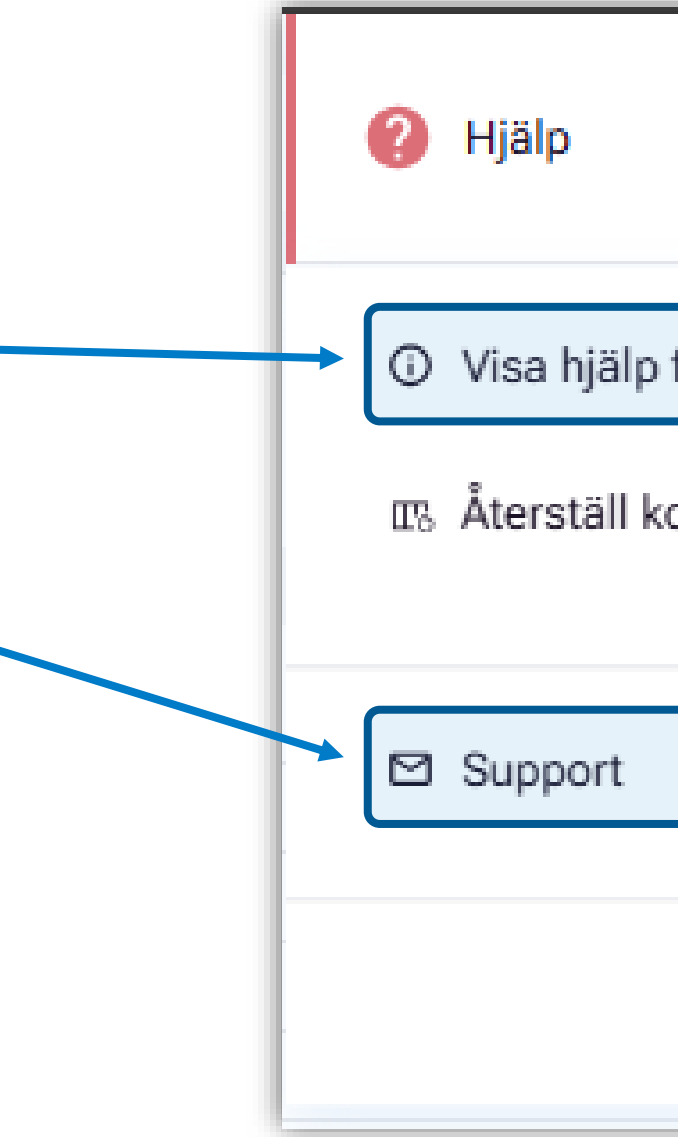

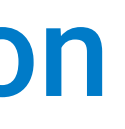

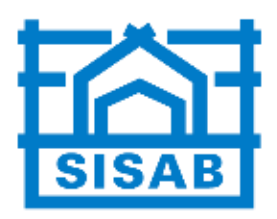

|                 | ^ |
|-----------------|---|
| för denna sidan | Z |
| olumnbredder    |   |
|                 | ÷ |
| X< Antura 24.4  |   |